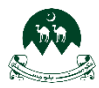

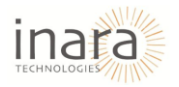

# VATT User Guide: Education Manager

### Table of Contents

| 1. | Intro | oduction                            | . 1 |
|----|-------|-------------------------------------|-----|
| 2. | Educ  | cation Manager Role                 | . 1 |
|    | 2.1.  | Logging In                          | . 1 |
| 3. | Acce  | ess the Education Manager Dashboard | .3  |
|    | 3.1   | Steps to Add Zoom Meetings          | .5  |
|    | 3.2   | Creating Zoom meeting:              | .5  |
|    | 3.3   | Starting the Webinar                | .7  |
|    | 3.4   | Managing the Webinar                | .7  |
|    | 3.5   | After the Webinar                   | .7  |
|    | 3.6   | Recordings of Webinar:              | .7  |
|    | 3.7   | Attendees Report:                   | . 8 |

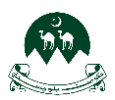

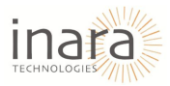

# 1. Introduction

The **Education Manager Role** in the VATT system provides complete control over the webinars, including managing webinars, creating meetings, maintaining webinar configurations and also control over the completion progress of teachers. This guide explains how an Education Manager can sign up and log in to the platform to access these features and track the completion progress report of each teacher.

## 2. Education Manager Role

#### 2.1. Logging In

#### 1. Visit the Homepage

Navigate to the VATT LMS platform's home page using your browser.

- 2. Click on "Login"
  - $\circ$  ~ Find the Login button on the top-right corner of the page.
  - Click to open the login form.

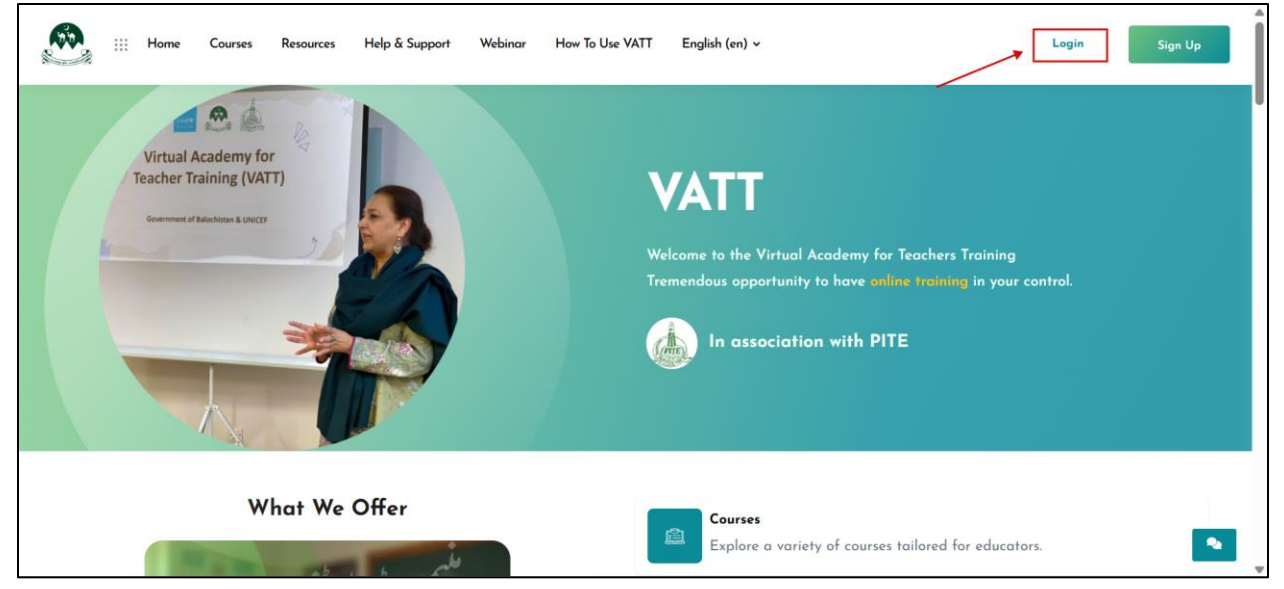

- 3. Enter Your Credentials: Enter your email address and the password you set during registration.
- 4. **Click "Login"**: Press the **Login** button to access the course.

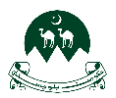

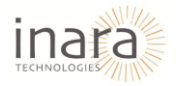

| iii Ho | me Courses | Resources | Help & Support | Webinar | How To Use VATT                      | English (en) 🗸 | Login | Sign Up | Â |
|--------|------------|-----------|----------------|---------|--------------------------------------|----------------|-------|---------|---|
|        |            |           |                | L       | .MS -<br>Home                        | VATT GOB       |       |         |   |
|        |            |           |                |         |                                      |                |       |         |   |
|        |            |           |                |         | Log in to                            | LMS - VATT GOB |       |         |   |
|        |            |           | /              | [       | Password<br>Log in<br>Lost password? |                |       |         |   |

5. Forgot Your Password: If you forgot your password, click on the "Lost Password?"

| iii Home Courses Resc | sources Help & Support Webinar How To Use VATT            | English (en) v                          | Login Sign Up |
|-----------------------|-----------------------------------------------------------|-----------------------------------------|---------------|
|                       |                                                           |                                         |               |
|                       | Log in to LMS                                             | S - VATT GOB                            |               |
|                       | mali                                                      |                                         |               |
|                       | Password                                                  |                                         |               |
|                       | Lost password?                                            |                                         |               |
|                       | Is this your first tir<br>For full access to this site, y | me here?<br>you first need to create an |               |
|                       | account.<br>Create new account                            |                                         |               |
|                       |                                                           |                                         | S .           |

You'll be directed to the password recovery page. Recover your password by:

- Searching via Username
- Searching via Email Address

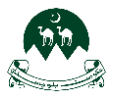

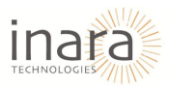

| III Home Courses Resources Help & Support | Webinar How To Use VATT English (en) 🗸                                                                                                    | Login Up |
|-------------------------------------------|----------------------------------------------------------------------------------------------------|----------|
|                                           | To reset your password, submit your username or your<br>email address below. If we can find you in the database,<br>an email will be sent to your email address, with<br>instructions how to get access again.<br><b>Search by username</b><br>Search<br>Search<br>Search<br>Search<br>Search |          |

# 3. Access the Education Manager Dashboard

Once logged in, you'll be directed to the course dashboard. Here's what you'll see:

- **General Section**: This is the default section, typically containing course-wide announcements.
- **New Sections**: Empty sections are displayed below the general section, allowing for the addition of new activities or resources.
- **Options**: Located at the bottom left, this menu offers further customization or settings for the course layout.

| iii Home Courses Resources                | Help & Support Webinar Contact Us | How To Use VATT English (en) 🗸 | Edit mode 💽 🗛 🖸 😢 MA 👻 |
|-------------------------------------------|-----------------------------------|--------------------------------|------------------------|
| E Course Settings Participants Grades Rep | ports More v                      |                                |                        |
| Seneral                                   |                                   |                                | Collapse all           |
| Announcements                             |                                   |                                |                        |
| Vew section                               |                                   |                                |                        |
| Vew section                               |                                   |                                |                        |
| New section                               |                                   |                                |                        |
| Coptions                                  |                                   |                                |                        |

• Add content or activities to any section by toggling **Edit Mode** (top right corner).

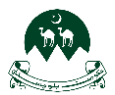

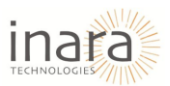

|      |        | *         | Home  | Courses      | Resource | s Help & Support | Webinar | Contact Us | How To Use VATT | English (en) 🗸 | Edit mode D B MA ~ |
|------|--------|-----------|-------|--------------|----------|------------------|---------|------------|-----------------|----------------|--------------------|
| := _ | Course | e Setti   | ngs F | Participants | Grades   | Reports More ~   |         |            |                 |                |                    |
| ~    | - (    | Genera    | I     |              |          |                  |         |            |                 |                | Collapse all       |
| (    | F A    | Announcen | ients |              |          |                  |         |            |                 |                |                    |
|      | - 1    | New se    | ction |              |          |                  |         |            |                 |                |                    |
|      | - 1    | New se    | ction |              |          |                  |         |            |                 |                |                    |
| *    | Optic  | New see   | ction |              |          |                  |         |            |                 |                |                    |
| *    | Opra   | ons       |       |              |          |                  |         |            |                 |                |                    |

• **Completion Progress bar**: This section provides the overview of activities in the course modules with completion status

| Completion Progress                                       |  |
|-----------------------------------------------------------|--|
| ▼ NOW                                                     |  |
|                                                           |  |
| 01. Minimum Standards for Teachers (4)<br>Not completed 😵 |  |
| Overview of students                                      |  |
|                                                           |  |

• Click on "Overview of students".

| Overview          | Overview of students |     |      |     |   |          |                 |              |             |      |      |   |     |              |                 |                  |       |        |       |       |     |   |   |   |   |  |               |
|-------------------|----------------------|-----|------|-----|---|----------|-----------------|--------------|-------------|------|------|---|-----|--------------|-----------------|------------------|-------|--------|-------|-------|-----|---|---|---|---|--|---------------|
| Role Teacher      |                      |     | \$   |     |   |          |                 |              |             |      |      |   |     |              |                 |                  |       |        |       |       |     |   |   |   |   |  |               |
| First name All    | A                    | в   | с    | D   | E | F (      | G H             | I            | J           | K    | L    | м | Ν   | 0            | Ρ               | Q                | R     | S      | т     | U     | ۷   | w | x | Y | z |  |               |
| Last name All     | Α                    | в   | С    | D   | E | F        | GН              | 1            | J           | к    | L    | м | Ν   | 0            | Ρ               | ٥                | R     | S      | т     | U     | ۷   | w | х | Y | z |  |               |
|                   |                      |     |      |     |   |          |                 |              |             |      |      |   |     |              |                 |                  | 1     |        | 2     | 3     | *   |   |   |   |   |  |               |
| First name ▲<br>— | /                    | Las | t no | ame |   | La<br>—  | st in           | co           | urse        |      |      |   | Co. | npl          | etic            | on P             | rog   | res    | s     |       |     |   |   |   |   |  | Progress<br>— |
| AB Abdul Ba       | sit                  |     |      |     |   | ₩¢<br>20 | edne:<br>25, 19 | sda<br>2:35  | y, 23<br>PM | 5 Ap | oril |   | 6   | 10.<br>Cor   | Minin<br>mplete | num Si<br>ed 🥑   | tanda | rds fo | r Tea | chers | (4) |   |   |   |   |  | 57%           |
| AK Abdullah       | Kho                  | n   |      |     |   | Tu<br>20 | esda<br>25, 11  | y, 1!<br>:37 | 5 Ap<br>AM  | ril  |      |   | 6   | 2. li<br>Not | ntrodi<br>t com | uction<br>pleted | 8     |        |       |       |     |   |   |   |   |  | 0%            |

- All teacher's completion report of activities with the percentage of completion will appear.
- The "Green Color" indicates that the activity is completed
- The "Blue Color" indicates that the activity is not completed
- The "Yellow Color" indicates that the activity is completed but not submitted by the teacher.

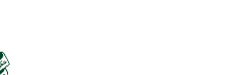

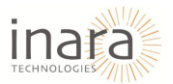

#### 3.1 Steps to Add Zoom Meetings

- 1. Activate Edit Mode: Toggle the Edit mode switch located at the top-right corner of the page.
- 2. Add Resources or Activities: Click the + Add an activity or resource button under any section to include zoom meetings etc.

| Add an activity or resource * |  |  |  |  |  |  |  |  |  |
|-------------------------------|--|--|--|--|--|--|--|--|--|
| Search                        |  |  |  |  |  |  |  |  |  |
| All Activities Resources      |  |  |  |  |  |  |  |  |  |
|                               |  |  |  |  |  |  |  |  |  |
| ∠oom<br>meeting<br>☆ ③        |  |  |  |  |  |  |  |  |  |
|                               |  |  |  |  |  |  |  |  |  |

3. Additional Settings: The three-dot menu on the far-right side of each section offers customization options.

| iii Home Courses Resources                                                                                                    | Help & Support Webinar | Contact Us How To Use VATT    | English (en) 🗸 | Edit mode 💽 🗛 🖸 | 1 (1) (1) (1) (1) (1) (1) (1) (1) (1) (1 |
|----------------------------------------------------------------------------------------------------|------------------------|-------------------------------|----------------|-----------------|------------------------------------------|
| E Course Settings Participants Grades R                                                                                                    | Reports More ~         |                               |                |                 |                                          |
| 🦁 General 🖋                                                                                                    |                        |                               |                |                 | Collapse all                             |
| Announcements I                                                                                                    |                        | + Add an activity or resource |                |                 | :                                        |
| ✓ New section ≠                                                                                                    |                        | + Add an activity or resource |                |                 |                                          |
| Options     Constant of the section of the section of the sec |                        | + Add on activity or resource |                | +               | i<br>Add a block                         |

### 3.2 Creating Zoom meeting:

- Click on Zoom Meeting.
- You are redirected to new zoom meeting creation page.

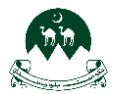

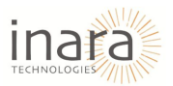

| New Zoom meeting |   |  |  |  |  |  |  |  |
|------------------|---|--|--|--|--|--|--|--|
| 🕑 General        | E |  |  |  |  |  |  |  |
| Title 🧧          |   |  |  |  |  |  |  |  |
| Description      |   |  |  |  |  |  |  |  |

• Provide title of meeting, and select meeting type as **"Public"**, and under Schedule set the time and date and also select **"This is webinar"** checkbox.

| Meeting Type          | Public 🗢                                  |  |  |  |  |  |  |  |  |  |  |
|-----------------------|-------------------------------------------|--|--|--|--|--|--|--|--|--|--|
| Schedule              |                                           |  |  |  |  |  |  |  |  |  |  |
| When                  | 5 \$ June \$ 2025 \$ 13 \$ 05 \$ <b>⊞</b> |  |  |  |  |  |  |  |  |  |  |
| Duration              | 1 hours 🗢                                 |  |  |  |  |  |  |  |  |  |  |
| Recurring meeting     | This is a recurring meeting               |  |  |  |  |  |  |  |  |  |  |
| Webinar               | This is a webinar                         |  |  |  |  |  |  |  |  |  |  |
| Show Schedule section | Show Schedule section on meeting page 3   |  |  |  |  |  |  |  |  |  |  |

• Click on "Save and Display".

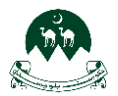

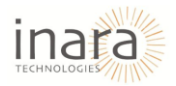

| Started: Thursday, 5 June 2025, 12:05 PM |                                 |
|------------------------------------------|---------------------------------|
| Schedule                                 | Start Meeting                   |
| Start Time                               | Thursday, 5 June 2025, 12:05 PM |
| Duration                                 | 1 hour                          |
| Add to calendar                          | 🗰 Download iCal                 |

### 3.3 Starting the Webinar

- Go to the Zoom activity in Moodle.
- Click Start Webinar.
- You'll be taken to the Zoom interface as host.

#### 3.4 Managing the Webinar

- Admit participants from the waiting room (if enabled).
- Moderate Q&A and chat.
- Share screen, launch polls, or allow students to speak (if necessary).
- Record the webinar (cloud or local).
- •

#### 3.5 After the Webinar

- Access Reports: Attendance, Q&A, Polls via Zoom Web Portal.
- Recording Access:
  - Download/upload to Moodle manually **OR**
  - Use Zoom-Moodle integration to **auto-post recordings** to the course page.
- Post follow-up materials or quizzes based on webinar content.

#### 3.6 Recordings of Webinar:

- list of recordings will be shown after clicking on "Recordings & Transcripts" in left sidebar
- after clicking on specific recording manager will be able to download and share it

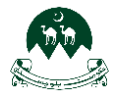

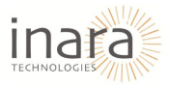

| Personal Contacts          | Recordings and Transcripts                                                                                                    |                                                                                                    |
|----------------------------|----------------------------------------------------------------------------------------------------|----------------------------------------------------------------------------------------------------|
| Personal Devices           | Cloud recordings Shared with me Computer recordings Transcripts                                                                                                    | Trash                                                                                                    |
| Whiteboards                |                                                                                                    |                                                                                                    |
| Notes                      | Q Search by topic or meeting ID                                                                                                    | Advanced search ~                                                                                                    |
| Docs                       | A CONTRACTOR OF A CONTRACTOR OF A CONTRACTOR OF A CONTRACTOR OF A CONTRACTOR OF A CONTRACTOR OF A CONTRACTOR OF A CONTRACTOR OF A CONTRACTOR OF A CONTRACTOR OF A CONTRACTOR OF A CONTRACTOR OF A CONTRACTOR OF A CONTRACTOR OF A CONTRACTOR OF A CONTRACTOR OF A CONTRACTOR OF A CONTRACTOR OF A CONTRACTOR A CONTRACTOR A | n ann an Ion                                                                                                    |
| Tasks NEW                  | ara Software Engineer.                                                                                                    |                                                                                                    |
| Surveys                    |                                                                                                    | <ul> <li>Contraction</li> <li>A standard structure and the first standard structure structure and the structure structure struct</li></ul> |
| Workflows NEW              |                                                                                                    | © 0 00:00:11                                                                                                    |
| Recordings & Transcripts   | Affe Inter Software Engl                                                                                                    | ara Software Englineering's Z                                                                                                    |
| Clips                      | Jun 3, 2020 03:48 a May 17, 2024 03:07 a Fe                                                                                                    | 5 22, 2024 09:11                                                                                                    |
| Scheduler                  |                                                                                                    |                                                                                                    |
| Settings                   |                                                                                                    |                                                                                                    |
|                            |                                                                                                    |                                                                                                    |
| Recordings and Transcr     | ripts > webinar 10 am                                                                                                    | ch Charr                                                                                                    |
|                            | m 🖋                                                                                                    | ➢ Snare                                                                                                    |
| 0 total views • 0 total do | ownloads Recording Analytics                                                                                                    |                                                                                                    |
| ara Software Engineer      | Recording 1 🖉                                                                                                    |                                                                                                    |
| 00:18                      | 2 Hies 54/ KB<br>↓ Download ∂ Copy shareable link ↑ Add to Zoom Clips                                                                                                    |                                                                                                    |
|                            | The recording includes the files listed below:                                                                                                    |                                                                                                    |
|                            | Shared screen with speaker view                                                                                                    | 353 KB                                                                                                    |
|                            | ♫ Audio only                                                                                                    | 294 KB                                                                                                    |

### 3.7 Attendees Report:

• In invitation tab, there is the list of webinar attendees.

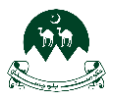

#### VATT User Guide: Education Manager Role

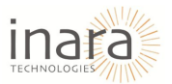

| My Webinars > Ma  | nage "webinar        | 10 am"                                                                                                    |                                                                           |                                 | Schedule a    | webinar with th | e same sett | ing  |
|-------------------|----------------------|----------------------------------------------------------------------------------------------------|---------------------------------------------------------------------------|---------------------------------|---------------|-----------------|-------------|------|
| < Details         | Invitations          | Email Settings                                                                                                    | Waiting Room                                                              | Branding                        | Polls/Quizzes | Survey          | Q&A         | >    |
| Invite Panelists  | 1                    | No panelists invited                                                                                                    |                                                                           |                                 |               |                 |             |      |
| Invite Attendees  | ן<br> <br> <br> <br> | Webinar Size: 500 attende<br>Registration Link<br>https://us06web.zoom.us/<br>Source Tracking Link @<br>You have not yet created : | webinar/register/WN<br>+ Add<br>any source tracking I                     | 2rmGjr-QYWjQE<br>inks           | 32o2t56Mg 「   |                 |             |      |
| Registration Sett | ings J               | Automatically Approve<br>Allow panelists and att<br>Show join info on regis<br>Show social share butt<br>Enable Disclaimer         | endees to join from m<br>tration confirmation p<br>ons on registration pa | nultiple devices<br>nage<br>age |               |                 |             |      |
| Manage Attende    | es 1                 | Total Registrants: 2<br>Approved: 2 Denied/Bloc                                                                                    | ked: 0                                                                    |                                 |               | View            | attendee re | port |

- After clicking on "View attendee report"For webinar report click on "Generate CSV report"

| . n 2         | Chasses a Wahin  |               |                 |                   |                      |               |                            |
|---------------|------------------|---------------|-----------------|-------------------|----------------------|---------------|----------------------------|
| ∍p 2:<br>Fror | m: 09/06/2025    | ar            | 6/2025 📰 Filter | 81842234433 Searc | :h                   |               |                            |
| Max           | imum report dura | tion: 1 Month |                 |                   |                      |               |                            |
|               | Date             | Time          | Торіс           | Webinar ID        | Unique Viewer<br>s 🕄 | Total Users 🖯 | Max Concurre<br>nt Views 🖯 |
| ۲             | Jun 3, 2025      | 09:48         | webinar 10 am   | 818 4223 443<br>3 | 2                    | 4             | 2                          |
|               |                  |               |                 |                   |                      |               |                            |